## Procedimiento Bitly para vincular WhatsApp

Este procedimiento te permitirá personalizar una liga de WhatsApp con mensaje predeterminado para llevar al prospecto directamente al WhatsApp de su elección. Los pasos se enlistan a continuación:

1. Abre una nueva ventana en tu buscador y **pega la siguiente liga** en la barra de direcciones.

https://api.whatsapp.com/send/?phone=528118015668&text=Me%20interesa%20recibir%20infor mación%20de%20equivalencias%20y%20revalidaciones%20de%20Tecmilenio.&app\_absent=0

2. Antes de hacer clic, **edita la información** con tus datos. Asimismo, cambia el número de **teléfono** y redacta el **mensaje** predeterminado de tu preferencia. Recuerda que cada palabra debe estar dividida por %20 y la liga debe terminar en &app\_absent=0

https://api.whatsapp.com/send/?phone=528118015668&text=Me%20interesa%20recibir%20información %20de%20equivalencias%20y%20revalidaciones%20de%20Tecmilenio.&app\_absent=0

**3. Acorta tu liga** para facilitar su manejo utilizando Bitly. Simplemente entra a la siguiente liga, selecciona la opción gratuita y registrate: <a href="https://bitly.com/pages/pricing">https://bitly.com/pages/pricing</a> Una vez registrado, sigue las instrucciones para obtener tu liga.

4. Inserta la nueva liga en cualquier imagen o directamente en el correo.

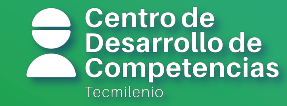

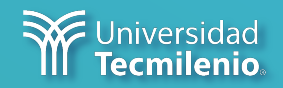